## Uploading "P" Card Receipts

Scan receipts into a file that can be retrieved for upload. These receipts need to be itemized so the approver can see the cost of each individual item purchased.

Once in the appropriate account, go to Transaction Management. It should look like this:

## Transaction Management Card Account Summary with Transaction List

| Card Account Number: ************************************ | Switch Accounts |
|-----------------------------------------------------------|-----------------|
| Card Account ID: 722161000067                             |                 |
| <u>» Trans List</u> <u>Manager's Queue</u>                |                 |

Scroll down to the transaction list area. This is where the individual purchases are located.

Click on the paperclip under "Attachments" to go to the Transaction Management-Manage Attachment page to upload the receipts.

## **Transaction Summary**

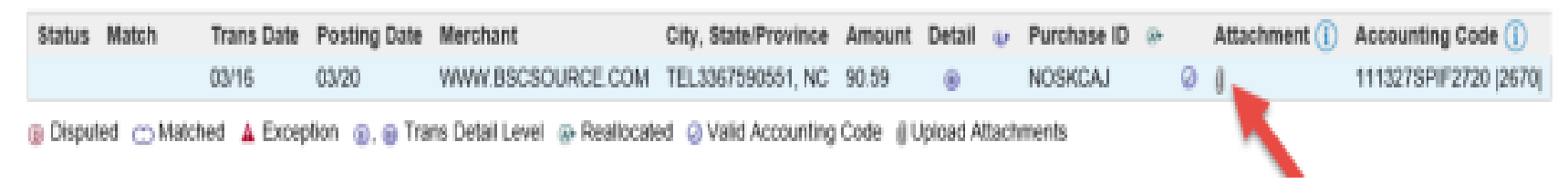

On the Transaction Management – Manage Attachments page click on "Add Attachments" in the center of the screen.

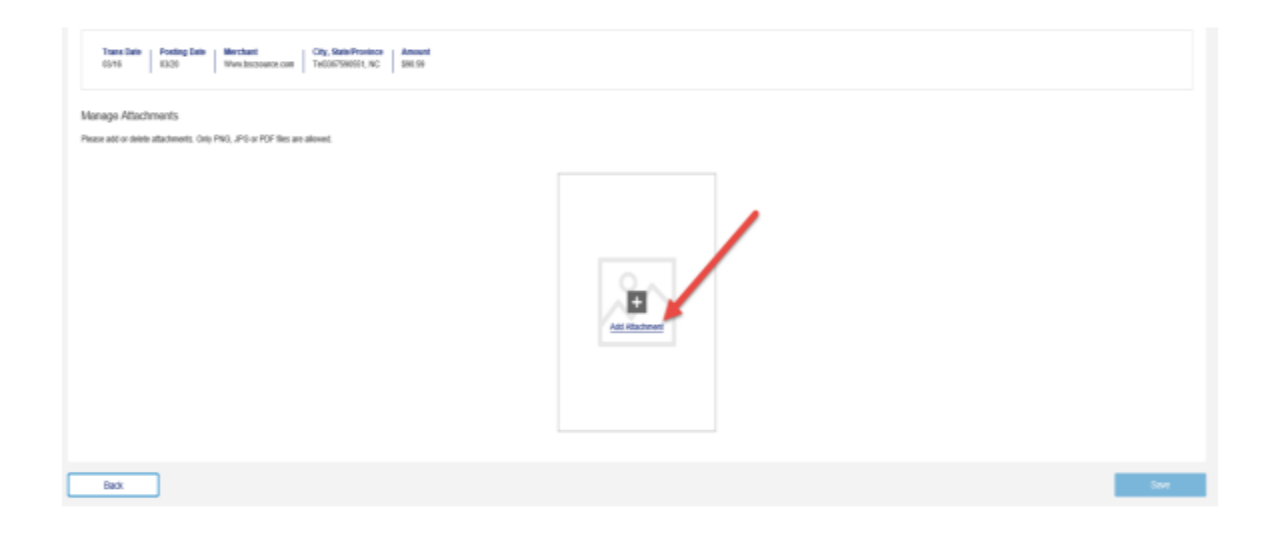

A file browser will appear next. Navigate to the file where the receipts have been saved. Select the files and click on "Open" to upload. Large files can take a minute so be patient. Once the files are uploaded they will merge into one PDF file.

Remember: Only PDF, PNG and JPG files can be uploaded.

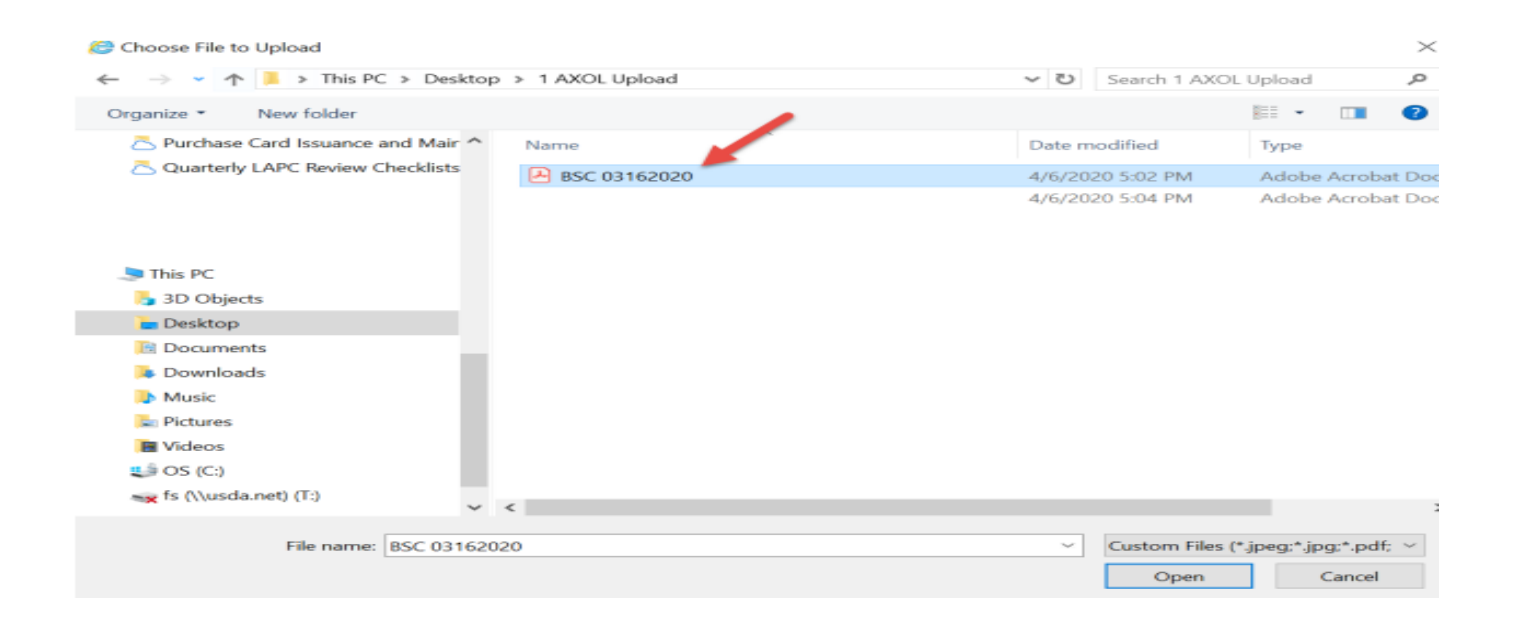

Click on "Save" to complete the upload.

Note: To delete a document, click on the trash can to delete documents that were uploaded to the wrong transaction.

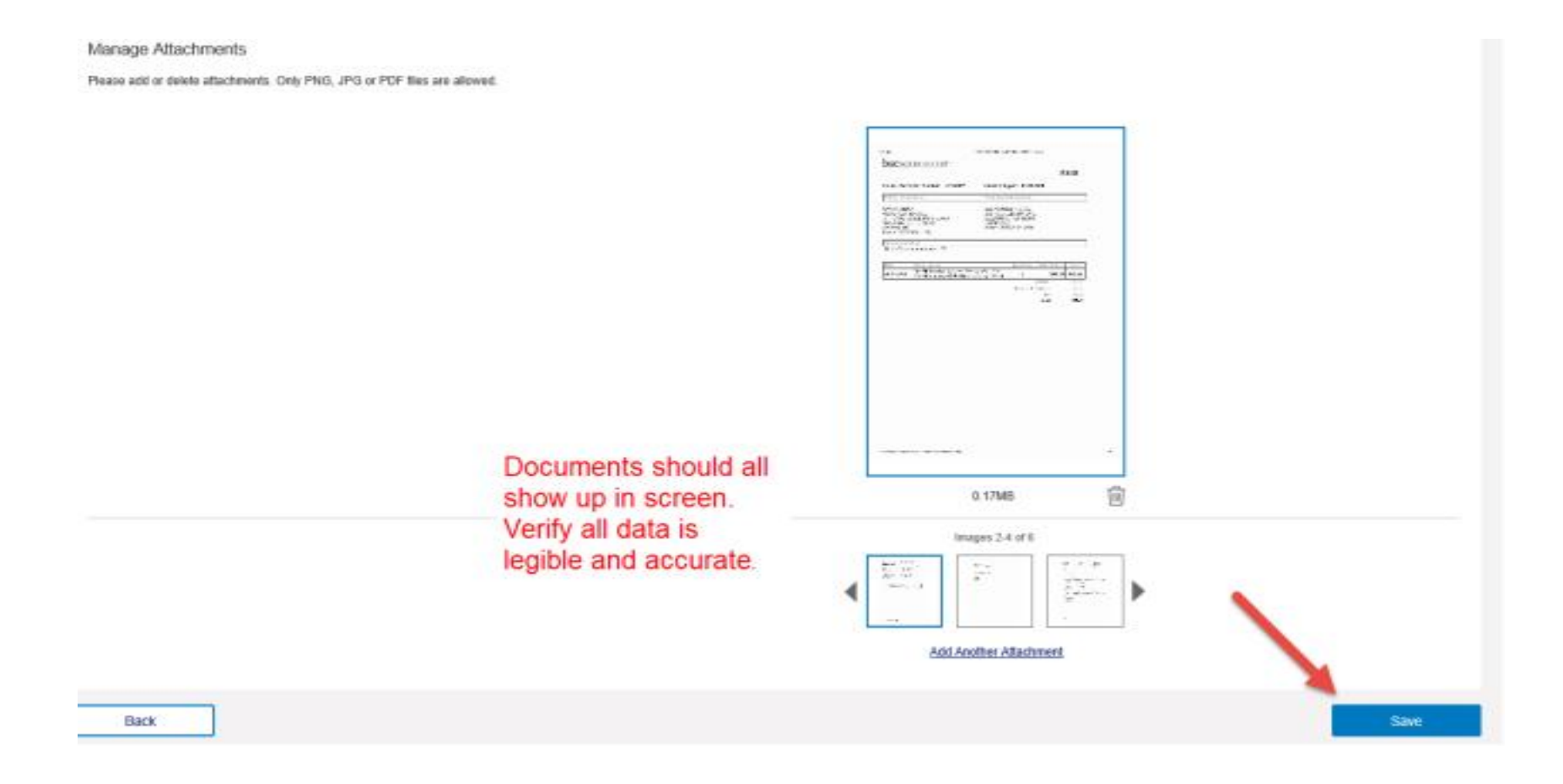

Click on "Add Another Attachment to go to the file browser to find more documents to upload.

The PDF icon on the Transaction Summary Line under "Attachments" shows the supporting documents have been uploaded. Click on the PDF icon to view the uploaded document and make sure it matches the transaction.

Continue reconciling transaction by reviewing/editing information in Allocation and Comments tab if needed.

| ansaction Summ                                                                                                    | nary                                                                                               |                          |                                                                                                    |                            |        |              |               |        |                                 |                                         |
|----------------------------------------------------------------------------------------------------|----------------------------------------------------------------------------------------------------|--------------------------|----------------------------------------------------------------------------------------------------|----------------------------|--------|--------------|---------------|--------|---------------------------------|-----------------------------------------|
| Status Match                                                                                                    | Trans Date                                                                                         | Posting Date             | Merchant                                                                                                    | City, State/Province       | Amoun  | t Detail 😦   | Purchase ID   | ۲      | Attachment ()                   | Accounting Code ()                      |
|                                                                                                    | 03/16                                                                                              | 03/20                    | WWW.BSCSOURCE.CO                                                                                                    | OM TEL3367590551, NC       | 90.59  |              | NOSKCAJ       | 0      | 0 1                             | 111327SPIF2720  2670                    |
| Disputed  Mittin All Mittin All Ne Comments ta athering of addit Corry. Checks TI Ugency Specific Corry Ck Mer Inf Goods Recyd Da 03/18/2020 Item Description Wireless Keyboa Save Comments | atched A Except<br>content Themaction U<br>ab provides the at<br>isonal information<br>IN#<br>Data | ption (), () Transaction | Ins Detail Level  Peak  Account Henry Control  Control  Contro  Control  Control  Co | panization that enable the | Code ( | Upicad Attac | hments 🐁 Atla | chment | Attachme<br>should a<br>documer | ent Icon<br>ppear - show<br>ntation has |

Sector Sector Sector

| Transaction Summary                                                                                                    |                                              |  |  |  |  |  |  |  |  |  |  |  |  |
|----------------------------------------------------------------------------------------------------|----------------------------------------------|--|--|--|--|--|--|--|--|--|--|--|--|
| Status Match Trans Date Posting Date Merchant City, State/Province Amount Detail @ Pur                                                                                                    | chase ID () Attachment () Accounting Code () |  |  |  |  |  |  |  |  |  |  |  |  |
| 03/16 03/20 WWW.BSCSOURCE.COM TEL3367590551, NC 90.59 @ NO                                                                                                    | SKCAJ 🥥 🌒 111327SPIF2720  2670               |  |  |  |  |  |  |  |  |  |  |  |  |
| 🌚 Disputed 👝 Matched 🔺 Exception 💿, 🖶 Trans Detail Level 💀 Reallocated 😔 Valid Accounting Code 👔 Upload Attachments 🝸 Attachment                                                                                                 |                                              |  |  |  |  |  |  |  |  |  |  |  |  |
| Sammary Match Miscalines Transaction-Lines Commercia Approval History Client Data                                                                                                    |                                              |  |  |  |  |  |  |  |  |  |  |  |  |
| The Allocations tab provides the ability to reallocate a transaction by changing the accounting information to<br>allocate an amount to a different cost center. The reallocation can be to one or to multiple accounting codes. |                                              |  |  |  |  |  |  |  |  |  |  |  |  |
| You can allocate amounts by dollar amount or percentage. Total allocation amounts must equal 100% of the<br>transaction. To allocate to additional accounting codes, click the "Add" button.                                     |                                              |  |  |  |  |  |  |  |  |  |  |  |  |
| After adding, modifying or deleting allocations, click the "Save Allocations" button to save changes.                                                                                                    |                                              |  |  |  |  |  |  |  |  |  |  |  |  |
| * = required Allocation Source: Allocation Rule Last Changed By: System                                                                                                    |                                              |  |  |  |  |  |  |  |  |  |  |  |  |
| Remove Amount Percent Accounting Code - Segment Name (Length)                                                                                                    | BOC (A) Favorite                             |  |  |  |  |  |  |  |  |  |  |  |  |
| □ \$ 90.59 OR 100.00 % ⊘ 1113275PiF2720 c                                                                                                    | Add as Favorite                              |  |  |  |  |  |  |  |  |  |  |  |  |
| ⊘ Valid Accounting Code q Search                                                                                                    |                                              |  |  |  |  |  |  |  |  |  |  |  |  |
|                                                                                                    |                                              |  |  |  |  |  |  |  |  |  |  |  |  |
| Total Allocated: \$  90.59   100.00 % Apply Accounting Code:                                                                                                    |                                              |  |  |  |  |  |  |  |  |  |  |  |  |
| Amount Remaining: \$ 0.00 % Additional Allocation(s): 1 Add                                                                                                    |                                              |  |  |  |  |  |  |  |  |  |  |  |  |
| Note: Rows marked for deletion are subtracted from Total Allocated and Amount Remaining values.                                                                                                    |                                              |  |  |  |  |  |  |  |  |  |  |  |  |
| Save Allocations                                                                                                    |                                              |  |  |  |  |  |  |  |  |  |  |  |  |

The PDF icon also appears on the Main Transaction List so both Purchase Cardholders and Purchase Card Approving Officials can easily see which transactions have the supporting documentation attached to the transaction. Click on the PDF icon to view the attachments in AXOL.

| Records 1 -                       | 0 of 10   |               |              |               |                 |           |            |                  |        |                |         |         |                         |          |                |      |      |             |          |                      |
|-----------------------------------|-----------|---------------|--------------|---------------|-----------------|-----------|------------|------------------|--------|----------------|---------|---------|-------------------------|----------|----------------|------|------|-------------|----------|----------------------|
| Classified Down   Underskiel Down |           |               |              |               |                 |           |            |                  |        |                |         |         |                         |          |                |      |      |             |          |                      |
| Select                            | Status Ap | proval Status | Match<br>m A | Trans<br>Date | Poeting<br>Oute | Merchant  |            | City(State       |        | Amount         | Detail  | * 1     | Trans Unique ID         |          | Purchase ID    |      | An   | achment ()) | Comments | Accounting Code (1)  |
| > <b>H</b>                        | Es        | pains         |              | 03/16         | 03/20           | www.as    | CSOURCE DO | ed TEL336759058  | 51, NC | \$90.59        |         | ф I     | 08203346182387022820-83 | -2900001 | NOSKCAJ        |      | - 6  | 10          | (2)      | 1110275P1F2720(2678) |
| Daput                             | edMatd    | hed 🔺 Except  | ion 👳 l      | beallocat     | ed @.@          | Trans Dep | Level us b | duded in Extract | a Paak | ocation Locked | () Upto | and Ath | achmenta 🐒 Allachment   | Valid A  | ccounting Code | Comm | enta | R.          |          |                      |
| Elent.AL Dises                    |           |               |              |               |                 |           |            |                  |        |                |         |         |                         |          |                |      |      |             |          |                      |
| Pasents 1 -                       | 0.410     |               |              |               |                 |           |            |                  |        |                |         |         |                         |          |                |      |      | -           |          |                      |
| Finalizout                        |           | Reallecate    | Mattala      | to Deder      | -               | ~         | Reef.      |                  |        |                |         |         |                         |          |                |      |      |             |          |                      |

If a document was not attached during reconciliation, please go back and upload the receipt after the transaction has been approved.

**IMPORTANT!** – Approving officials shall only approve transactions with the supporting document/receipts attached. Transactions without the required documentation/itemized receipts must be rejected back to the cardholder to add what is needed.